| 🚦 Find a Room                 | × +                                                |                        |                 |                       |             |           | -           | o ×      |  |
|-------------------------------|----------------------------------------------------|------------------------|-----------------|-----------------------|-------------|-----------|-------------|----------|--|
| • 🛈 roomsportal/portal        | /index.php?p=FindRoom&r=                           | :1                     | C Q S           | earch                 | ☆ 自         | ∔ 俞       | ▽ 👳         | ≈ =      |  |
| 🗒 EnCampus Port               | al                                                 |                        | 1. Log in       | to InfoSilem fir      | st          | Anth      | ony H Aoy   | yagi 🌣   |  |
| Home                          | Portal - Home > Find a Room                        |                        |                 | All Activities        | ▼ This Weel | k 🔹 Seard | :h          | 5        |  |
| My Calendar                   | FIND A ROOM                                        |                        |                 |                       |             |           |             |          |  |
| My Bookings                   | Request Criteria                                   |                        |                 |                       |             |           |             |          |  |
| Self Service                  | Request Type:                                      | Computer Labs 🗸 🗸      |                 |                       |             |           |             |          |  |
| My Self Service               | Location:                                          | WHI - Whitworth Campus | ~               | Use additional criter | ia          |           |             |          |  |
| Find a Room                   | . Click on "Find a F                               | Room" under R          | eauests. This v | will not show if      | vou have    | e not loo | aaed ir     | າ.       |  |
| Book a Specific Room          | Availability                                       |                        |                 |                       |             |           |             |          |  |
| Requests                      | Duration                                           | 3 Set the dur          | ation for your  | request If you        | do not c    | omplet    | e this s    | ten      |  |
| My Requests                   | 01:20 v the recorvation will only be for 5 minutes |                        |                 |                       |             |           |             |          |  |
| <u>Find a Room</u>            | Between:                                           |                        | tion will only  | be for 5 minute       | 25.         |           |             |          |  |
| Request a Specific Room       | 9:30 AM 🗸 and 10:50 AM                             | 4. 9                   | Set the beginr  | ning and end tir      | ne of yo    | ur reque  | est. If y   | ou       |  |
| Calendar Search               | Recurring Reservation                              |                        | would like to   | have a recurring      | g reserva   | ation, ch | eck thi     | is box.  |  |
| All Activities                | Verify Calendar                                    |                        |                 |                       |             | ,         |             |          |  |
| Courses                       |                                                    |                        |                 |                       |             |           |             |          |  |
| Events                        | Availability Calendar                              |                        |                 |                       |             |           |             |          |  |
| Rooms                         | 😡 Click on a date to view                          | <i>ı</i> availability  |                 |                       |             |           |             |          |  |
| Other                         | October 2017                                       | Not                    | vember 2017     | December 2017         |             |           |             |          |  |
| Lock/Unlock Sun               | S M T W T                                          | F S S M T              | W T F S         | S M T W T             | F S         |           | المراجع الم |          |  |
| Lock/Unlock Mon               | 1 2 3 4 5                                          | 6 7                    | 1 2 3 4         |                       | 12          | 5. CIIC   | con the     | e date   |  |
| Lock/Unlock Tue               | 8 9 10 11 12                                       | 13 14 5 6 7            | 8 9 10 11       | 3 4 5 6 7             | 89          | for v     | which y     | /ou      |  |
| Lock/Unlock Wed               | 15 16 17 18 19                                     | 20 21 12 13 14         | 4 15 16 17 18   | 10 11 12 13 14        | 15 16       | WOL       | ıld like    | to       |  |
| Lock/Unlock Thur              | 22 23 24 25 26                                     | 27 28 19 20 2          | 1 22 23 24 25   | 17 18 19 20 21        | 22 23       | rogu      |             | ab       |  |
| Lock/Unlock Fri               | 29 30 31                                           | 26 27 2                | 8 29 30         | 24 25 26 27 28        | 29 30       | requ      | Jest a la   | dD.      |  |
| Lock/Unlock Sat               |                                                    |                        |                 | 31                    |             |           |             |          |  |
| Lock/Unlock Today All         | Unav                                               | ailable Available      | Today           | Selected              |             |           |             |          |  |
| Event Calendars               | 😑 Available Rooms Req                              | uiring Approval        |                 |                       |             |           |             |          |  |
| Academic                      | mic 9:30 AM (5 rooms)                              |                        |                 |                       |             |           |             |          |  |
| Admissions                    |                                                    |                        |                 |                       |             |           |             |          |  |
| ASWU                          |                                                    |                        |                 | // · · ·              | CI          |           |             |          |  |
| Conferences                   |                                                    |                        |                 |                       | Show: 30    | Search:   |             |          |  |
| Faculty                       | Campus                                             | Building               | Room            | Room Type             | Room        |           | Calendar    |          |  |
| Lecture                       | WHI                                                | DIX                    | 101             | СР                    | Detail      |           | 0           |          |  |
| Multicultural/Diversity       | WHI                                                | HAWT                   | 106             | СР                    | Detail      |           | 0           |          |  |
| Music                         | WHI                                                | JOHN                   | 214             | СР                    | Detail      |           | 0           |          |  |
| Other                         | WHI                                                | JOHN                   | 304             | СР                    | Detail      |           | 0           |          |  |
| Speakers and Artists<br>Staff | WHI                                                | JOHN                   | 308             | СР                    | Detail      |           | 0           |          |  |
| Student                       |                                                    |                        |                 |                       |             |           |             |          |  |
| Theatre                       |                                                    | _                      |                 |                       |             | _         | 5 r         | ecords   |  |
| Weyerhaeuser Center/Chapel    | 6. The rooms wh                                    | nich meet your         | requirements    | for availaibility     | will be o   | displaye  | ed here     | 1<br>• • |  |

-- All Events Today --

6. The rooms which meet your requirements for availability will be displayed here. Click on the room you would like to request.

×

7. After you click on the room you wish to request you will receive this popup. Leave this as is unless you are requesting a computer lab in Eric Johnston Science Center. Click Proceed.

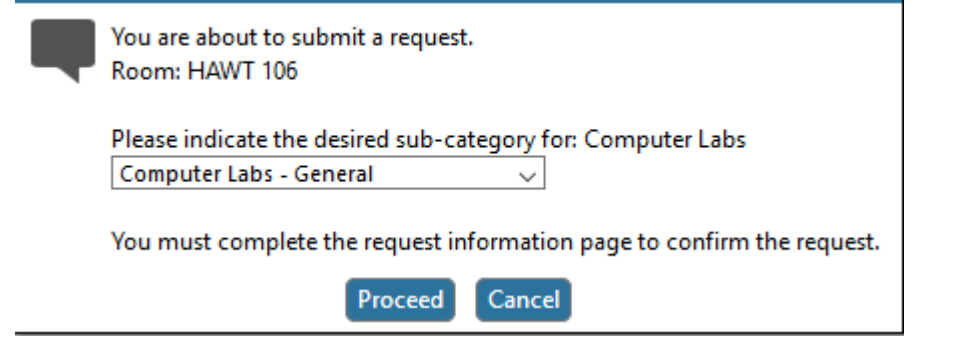

8. After clicking Proceed you will receive this popup to confirm that you wish to submit the request. Click OK.

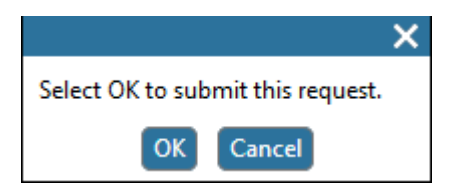

9. Finally you will receive this popup confirming that your request has been submitted. Click OK. You may view the status of your pending requests under "My Requests" on the left sidebar under the "Requests" header.